## <u>Seting Koneksi jsp dengan Oracle 9i</u>

Langkah-langkah yang harus dilakukan untuk koneksi file jsp dengan oracle antara lain:

1. Siapkan file ojdbc14.jar, Setelah tersedia file tersebut buka Netbeans IDE 6.0 . Setelah new project, cari libraries seperti gambar di bawah ini:

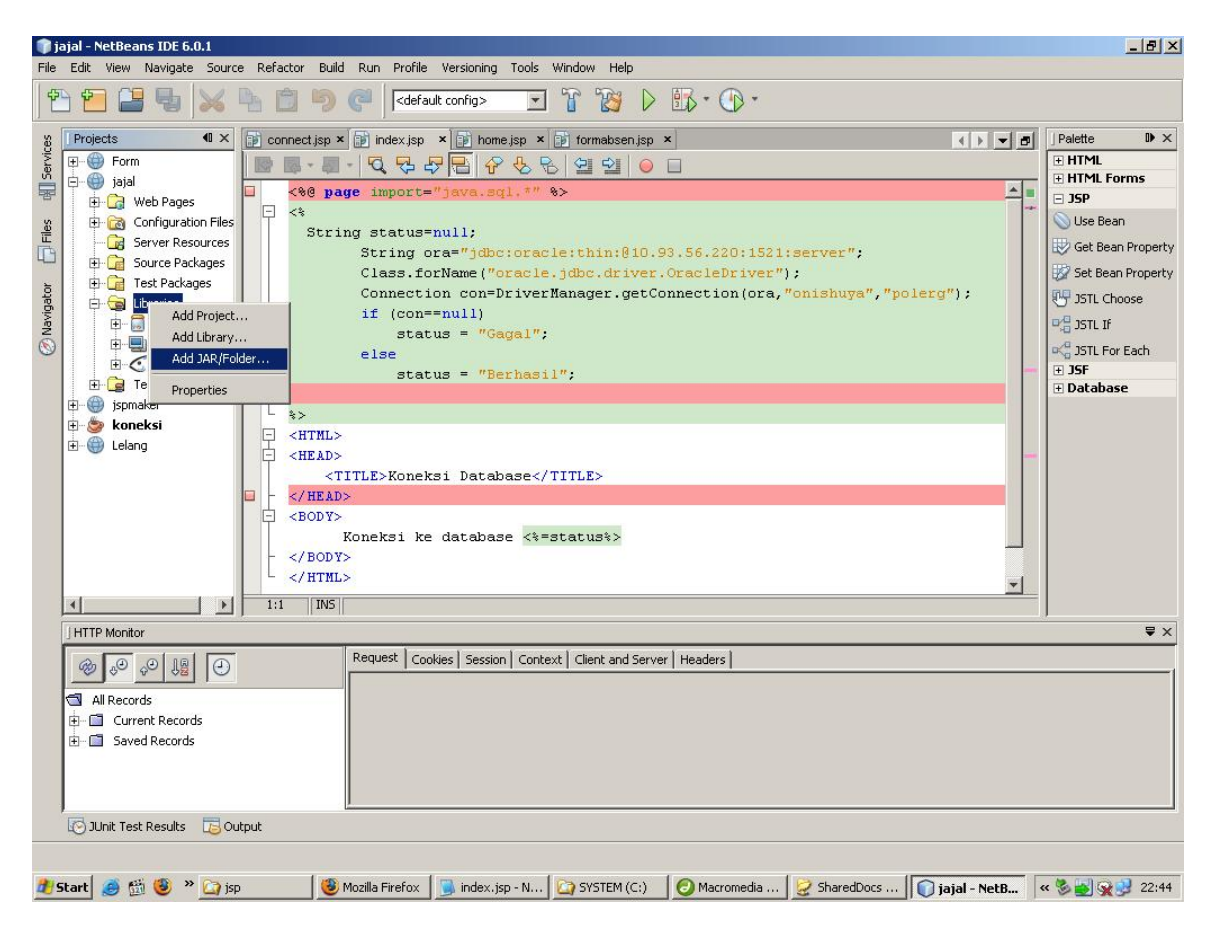

2. Klik kanan **libraries** → pilih **add JAR/ Folder**, browse lokasi penyimpanan file ojdbc14.jar

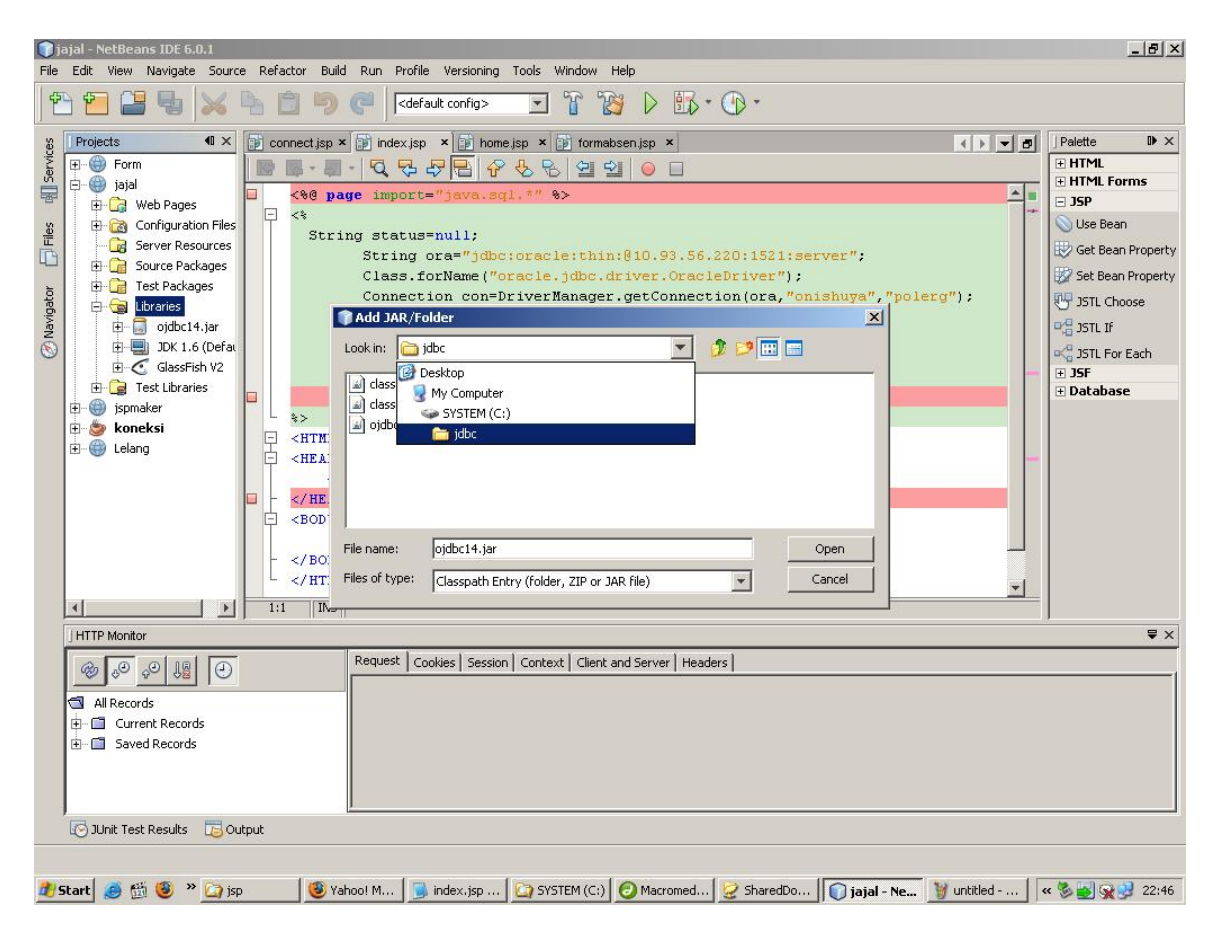

3. Setelah lokasi ditemukan pilih file ojdbc14.jar, klik open.

| <b>D</b> i<br>Eile                                                                     | ajal - NetBeans IDE 6.0.1                                                                                                    | a Defactor Build Dun Drofila Varianian Toda Window Hala                                                                                                    | X                                                                                                    |  |  |  |  |
|----------------------------------------------------------------------------------------|----------------------------------------------------------------------------------------------------|----------------------------------------------------------------------------------------------------|----------------------------------------------------------------------------------------------------|--|--|--|--|
| Prie zait view Navigade source Refactor build Run Profile Versioning roots window Help |                                                                                                    |                                                                                                    |                                                                                                    |  |  |  |  |
| Navigator TFles ell Services                                                           | Projects<br>Projects<br>Project | <pre>     Connection x = index.isp x = index.isp x = index</pre> | J Palette       ▶ ×            ● HTML       ● HTML            ● HTML       ● HTML            ● JSP        JSE Bean            ◎ JSE Get Bean Property          ◎ Set Bean Property            ◎ JSTL If           ○ STL IF             ◇ JSTL For Each          ● JSF             ♥ Database |  |  |  |  |
|                                                                                        |                                                                                                    |                                                                                                    |                                                                                                    |  |  |  |  |
|                                                                                        | J HTTP Monitor                                                                                                    | Permet Casting Casting Contact Class and Casting Unadard                                                                                                    | ₹×                                                                                                    |  |  |  |  |
|                                                                                        | All Records                                                                                                    | Conves   Conves   Session   Context   Client and Server   Headers                                                                                                    |                                                                                                    |  |  |  |  |
|                                                                                        | JUnit Test Results 🔁 Ou                                                                                                    | itput                                                                                                    |                                                                                                    |  |  |  |  |
| <u>11</u> 9                                                                            | start 🥖 🛗 🥹 » 🙆 isp                                                                                                    | o 🔞 Yahool M 🕞 index.;isp 🏠 SYSTEM (C:) 🥥 Macromed 🤡 SharedDo 🚺 jajal - Ne 💓 2.3PG - Paint 🤘                                                                                                    | 🏷 🛃 😪 😏 22:46                                                                                                    |  |  |  |  |

4. Setelah itu maka akan ada ojdbc14.jar yang tampil di libraries. Selanjtunya klik kanan file koneksi.jsp → pilih run file

| jajal - NetBeans IDE 6.0                                                                                                    | 0.1                                                                                                    |                                                          | X                                                                                                    |
|----------------------------------------------------------------------------------------------------|----------------------------------------------------------------------------------------------------|----------------------------------------------------------|----------------------------------------------------------------------------------------------------|
| ile Edit View Navigate                                                                                                    | Source Refactor Build Run Pr                                                                                                    | ofile Versioning Tools Window Help                       |                                                                                                    |
| 19 🔁 😫 🖕                                                                                                    | 😹 👆 📋 🏓 🥐   🖻                                                                                                    | default config> 🔄 🍟 🤯 🖒 🖽 * 🕞 *                          |                                                                                                    |
| Projects<br>Projects<br>Projec | Image: Second second second | <pre>def add comps if formabsen jsp x</pre>              | Palette V X<br>H HTML<br>HTML Forms<br>55P<br>Use Bean<br>Get Bean Property<br>Set Bean Property<br>JSTL Choose<br>JSTL If<br>JSTL For Each<br>H JSF<br>Database |
| HTTP Monitor                                                                                                    | Add:<br>Delete Delete Rename<br>Save As Template<br>Tools Properties                                                                                                    | ookies   Session   Context   Client and Server   Headers |                                                                                                    |

5. Maka setelah diproses di netbeans, selanjutnya kan tampil dibrowser seperti gambar di bawah ini:

| 💛 Koneksi Database - Mozilla Firefox 📃 🗗 🗶                                                                        |                                                          |  |  |  |  |  |
|----------------------------------------------------------------------------------------------------|----------------------------------------------------------|--|--|--|--|--|
| Eile Edit Yiew History Bookmarks Iools Help                                                                       | • • • • • • • • • • • • • • • • • • •                    |  |  |  |  |  |
| C X 🏠 http://localhost:8080/jaja/index.jsp                                                                        | ि Google                                                 |  |  |  |  |  |
| Facebook   Home 🛛 🕥 Jsp Konthitional http://localhost:8080/jsjal/index.jsp 🗋 Login Keanggotaan 📄 Registrasi Keang | 🚹 Konfirmasi Baran 🛛 🏆 (2 belum dibaca) 🎦 Koneksi Da 🗵 🔹 |  |  |  |  |  |
| Koneksi ke database Berhasil                                                                                      |                                                          |  |  |  |  |  |

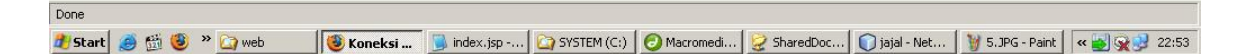

6. Ini ada file koneksi.jsp untuk mencoba konek ke database oracle 9i.

```
<% @ page import="java.sql.*" %>
<% String status=null;
  String ora="jdbc:oracle:thin:@10.93.56.220:1521:server";
      Class.forName("oracle.jdbc.driver.OracleDriver");
    Connection
con=DriverManager.getConnection(ora,"onishuya","polerg");
   if (con==null)
      status = "Gagal";
   else
      status = "Berhasil";
%>
<HTML>
<HEAD>
  <TITLE>Koneksi Database</TITLE>
</HEAD>
<BODY>
   Koneksi ke database <%=status%>
</BODY>
</HTML>
```

Jika menggunakan **Tomcat**, maka di dalam folder **web-inf** buat folder lagi dengan nama **classes**, kemudian masukan file **ojdbc14.jar** di folder tersebut dan jangan lupa extract disitu.

## ....:::SELAMAT MENCOBA::::.....